# MANUAL PARA HABILITAÇÃO QRCODE EPROC NO TRIBUNAL E NO **SOFTWARE INTEGRA**.

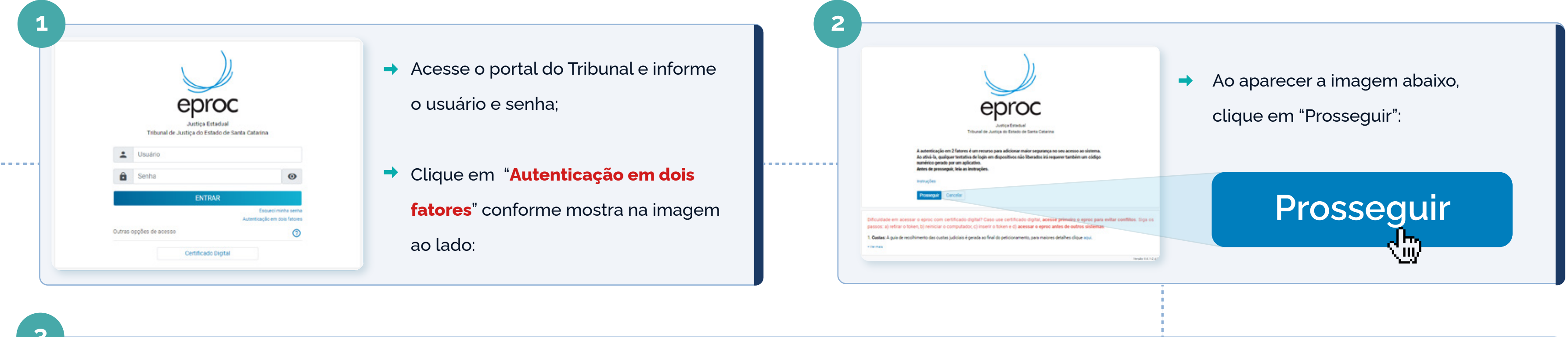

### Selecionar o QR Code que salvamos do Tribunal em formato: JPG ou .PNG.

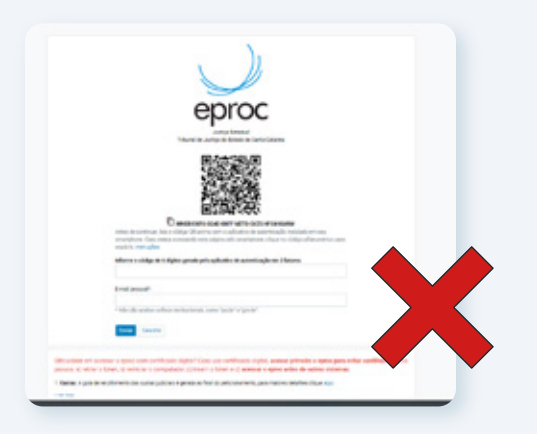

Recorte do QRCode errado

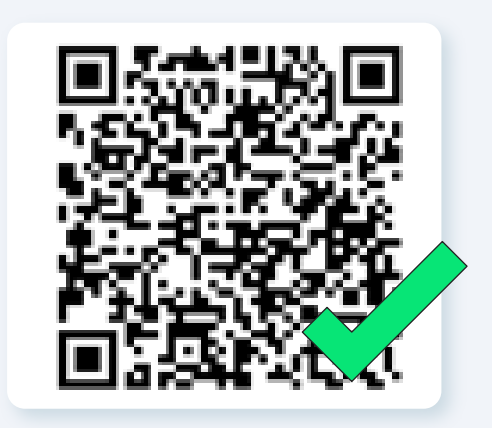

Recorte do QRCode correto

- autenticação no menu: "instruções".
- ⇒
- EPROC contratado;

Ao prosseguir o tribunal irá apresentar o QRCode e as orientações de como fazer o processo de

Utilize a ferramenta de captura padrão do seu computador e envie um recorte da imagem do Qrcode do tribunal (formato .jpeg ou .png). Obs.: Nosso sistema não aceita foto capturada via celular ou printscreen de toda a página.

Em paralelo, acesse o software Integra e insira o QRCode que foi salvo em seu Desktop, no produto

É necessário que esta ação ocorra simultaneamente devido ao curto prazo de validade do QRCode;

# eproc

- Após inserir o QRCode no Software Integra, volte na tela do Tribunal onde ainda consta o QRCode criado e aponte seu celular utilizando o aplicativo do "Google Autenticathor".
- O sistema do Tribunal irá pedir para inserir o código apresentado na tela do Google Autenticathor no campo "Código" do Tribunal; Insira seu e-mail no campo abaixo do código para receber a ação do procedimento e finalizar a ativação do 2FA.
- Importante:

É necessário cadastrar em seu dispositivo móvel o Google Authenticator para realizar a captura e habilitação do QRCode.

|                                                                                                    | 6 |                                                                                                    |
|----------------------------------------------------------------------------------------------------|---|----------------------------------------------------------------------------------------------------|
| Ir para conteódo                                                                                                    |   | <ul> <li>Ideal</li> <li>Ideal</li> <li>Attvação da Autenticação em 2 Fatores &gt; Considerentada &gt;</li> <li>Attvação da Autenticação em 2 Fatores &gt; Considerentada &gt;</li> <li>Impropriytigajous.br<br/>promet</li> <li>Astenticação em 2 fatores dis solicitada para sua conta no sistema Epropri/SQC em 29/02/2024 às 17:19.<br/>Para attvara a autenticação em 2 fatores ginou amuj</li> <li>Caso não siaja possivel accessar pelo "clipos aqui", copie a endereço abaixo e cole no navegador de internet<br/>has fatores (fatores filos advintados che/2 acces-recoessar, chares&amp;chares_chares@chares@cha</li></ul> |
| <ul> <li>O usuário será direcionado para página do Tribunal (Eproc) e<br/>receberá um "feedback" em tela para confirmar o sucesso<br/>da autenticação com a seguinte mensagem: "A autenticação<br/>em 2 Fatores foi ativada".</li> </ul> |   | <ul> <li>Após informar os dados solicitados no passo anterior, o Tribunal irá encaminhar<br/>um e-mail com o link para validar/confirmar a ativação do duplo fator (2FA):</li> </ul>                                                                                                    |

### **Pronto!**

Agora você já pode acessar o Software Integra em seu ambiente pós login e cadastrar em cada produto Eproc contratado o "login e senha" + o "QR Code"

gerados nesta etapa.

# PASSO A PASSO DE COMO CADASTRAR O QRCODE NO SOFTWARE INTEGRA: WWW.PROMAD.ADV.BR/

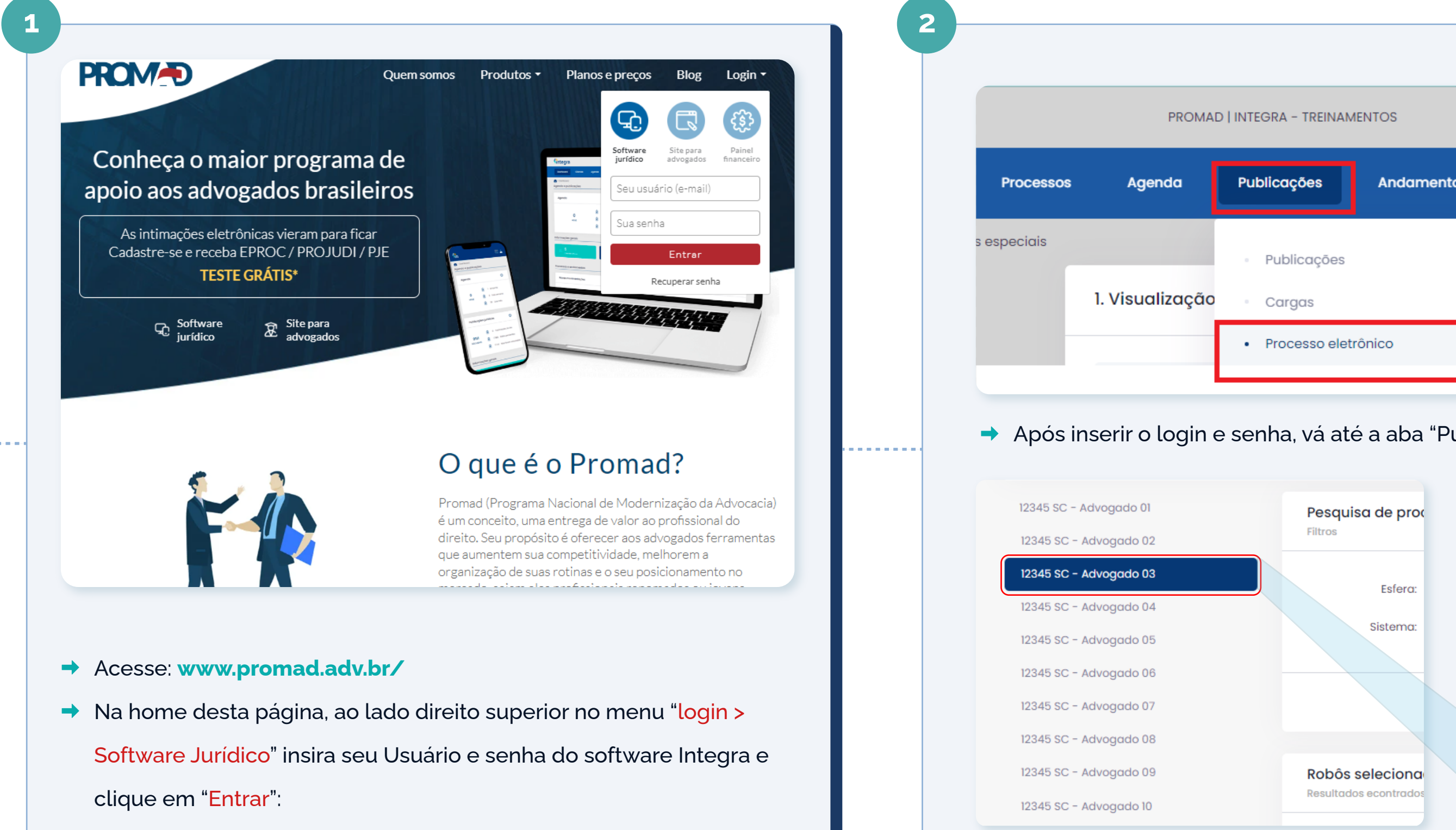

| EGRA - TREINAN | IENTOS     |            | + ::       | <b>.</b> |
|----------------|------------|------------|------------|----------|
| ıblicações     | Andamentos | Financeiro | Relatórios | +Módulos |
| Publicações    |            |            |            |          |
| Cargas         |            |            |            |          |
| Processo elet  | rônico     |            |            |          |

Após inserir o login e senha, vá até a aba "Publicações e Processo Eletrônico"

➡ Após clicar em Publicações >> processo eletrônico, constará a lista de advogados ativos e você deverá selecionar o respectivo advogado referente ao cadastro da imagem do QR code

## 12345 SC - Advogado 03

### Robôs para habilitar

Resultados econtrados: exibindo 94 de 94

| Estado | Grau | Esfera  | Sistema             | Ações                              |
|--------|------|---------|---------------------|------------------------------------|
| BR     | 2°   | Federal | TRF 6° MG_E-PROC 2° | Cadastrar dados de<br>autenticação |
| BR     | 2°   | Federal | TRF 4°_E-PROC 2°    | <b>*</b>                           |
| BR     | 2°   | Federal | TRF 5°_PJE 2°       | <b>*</b> +                         |

→ Vá até a lista de robôs para habilitar, escolha o robô desejado e clique no ícone "cadastrar dados de autenticação" na seção de ações

4

| ATENÇÃO: O cadastro de usuário e se                                         | nha abaixo deve ser igual aos dados utilizados para acesso direto ao Tribunal                                                                             |                                                                                                    | salvar                                                                                                    |
|-----------------------------------------------------------------------------|----------------------------------------------------------------------------------------------------|----------------------------------------------------------------------------------------------------|----------------------------------------------------------------------------------------------------|
| Jsuário :                                                                   | Senha :                                                                                                    | Selecionar o QR Cod                                                                                                    | e que                                                                                                    |
|                                                                             |                                                                                                    |                                                                                                    | )),                                                                                                    |
| Padrão de envio de QR Code: você po<br>é necessário precisão, pode-se recor | ode enviar uma foto simples do QR Code da tela da página do tribunal ou um r<br>tar o QR Code com bordas). No momento, nosso sistema não aceita um prints | ecorte da imagem da tela (não                                                                                                    | C.                                                                                                    |
| Arquivo QrCode:<br>Escolher Arquivo Nenhum arquivo escolhido                |                                                                                                    |                                                                                                    | 思義の                                                                                                    |
|                                                                             |                                                                                                    | Consection and a set of the set of the set o | 5 grige-fræ skaller<br>elde autestragte trendate en av<br>rotore, deaat se obega afterer<br>mentaagte en it fervere |
| TERMOS E CONDIÇÕES                                                          |                                                                                                    | +                                                                                                    | edr.                                                                                                    |
|                                                                             |                                                                                                    |                                                                                                    |                                                                                                    |

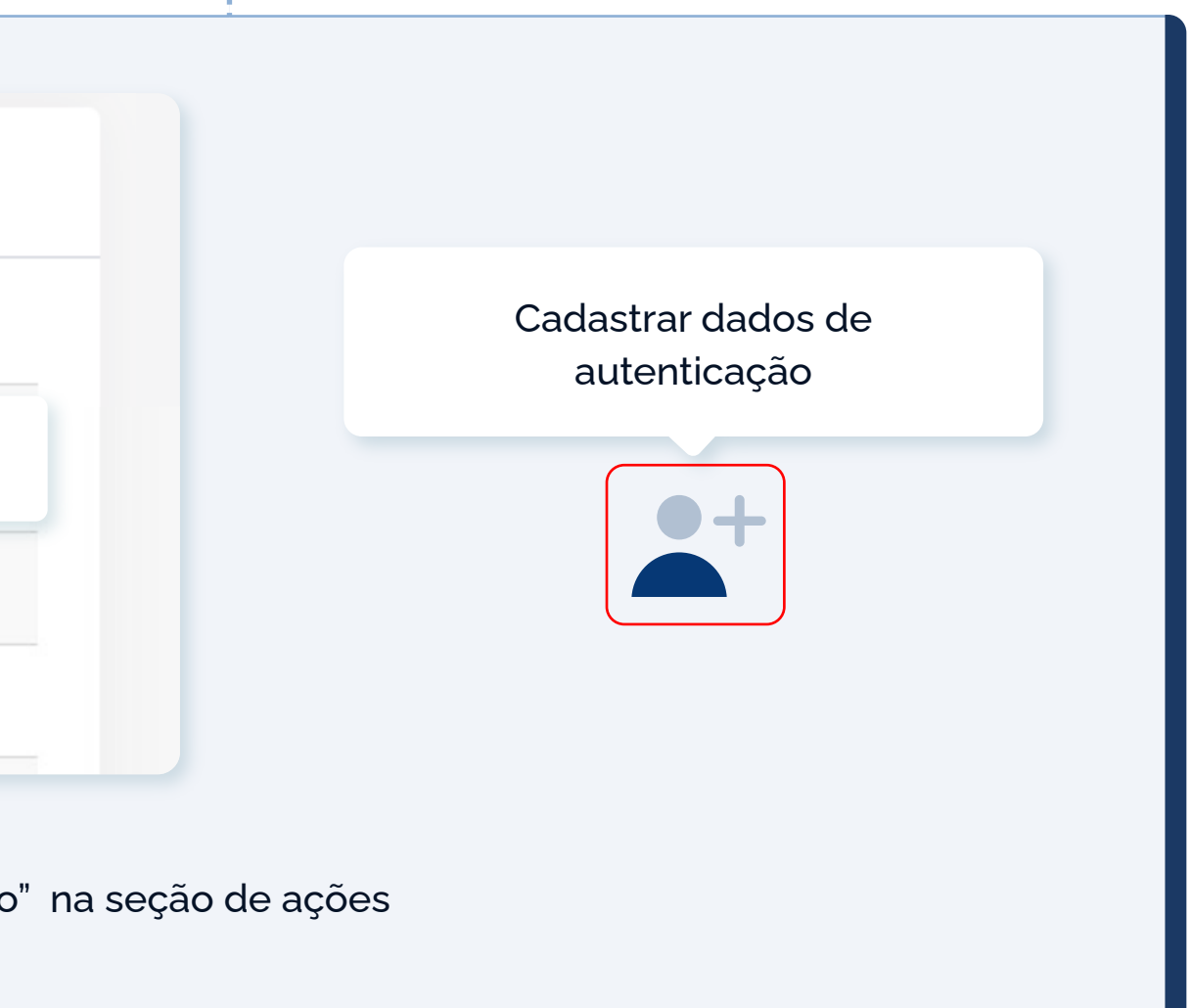

oos destacados "<mark>Usuário" + "Senha</mark>";

e senha, clicar em: "<mark>escolher arquivo</mark>" e fazer o upload deste,

### vamos do Tribunal em formato: .JPG ou .PNG.

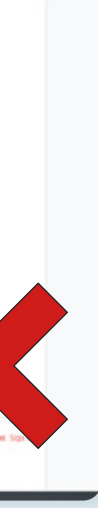

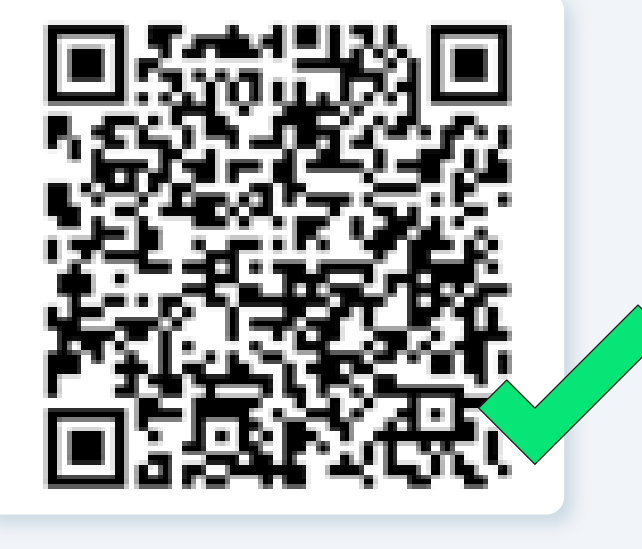

ado

Recorte do QRCode correto

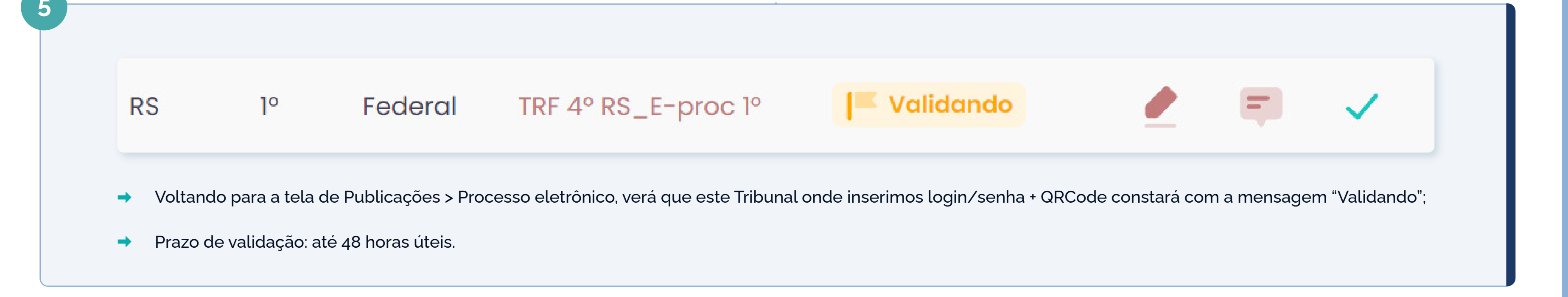

# IMPORTANTE

Dentro do prazo de até 48 horas úteis, nossa rotina de validação irá verificar se os dados inseridos de login/senha ou QRCode estão válidos para acesso ao Tribunal.

### Possíveis cenários:

- Dados corretos: nosso robô terá sucesso na autenticação ao acessar o Tribunal, e a consulta no painel deste Advogado(a) será autenticada para  $\checkmark$ captura da intimações disponíveis no Painel e posterior disponibilização ao cliente.
- Dados incorretos: caso os dados inseridos estejam inconsistentes, o cliente será notificado por nosso sistema e será necessário realizar o X cadastramento de um novo QR Code ou login/senha em nosso site, conforme passos anteriores.

# **Canais de atendimento:**

Telefone: (48) 3203-1212

E-mail: contato@promad.adv.br

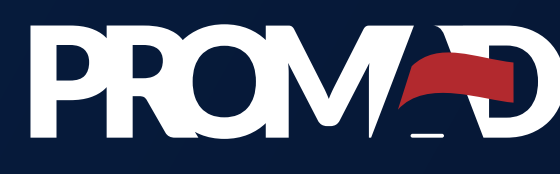

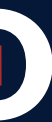

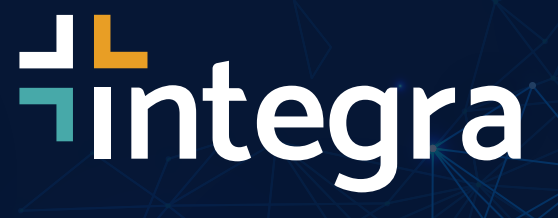